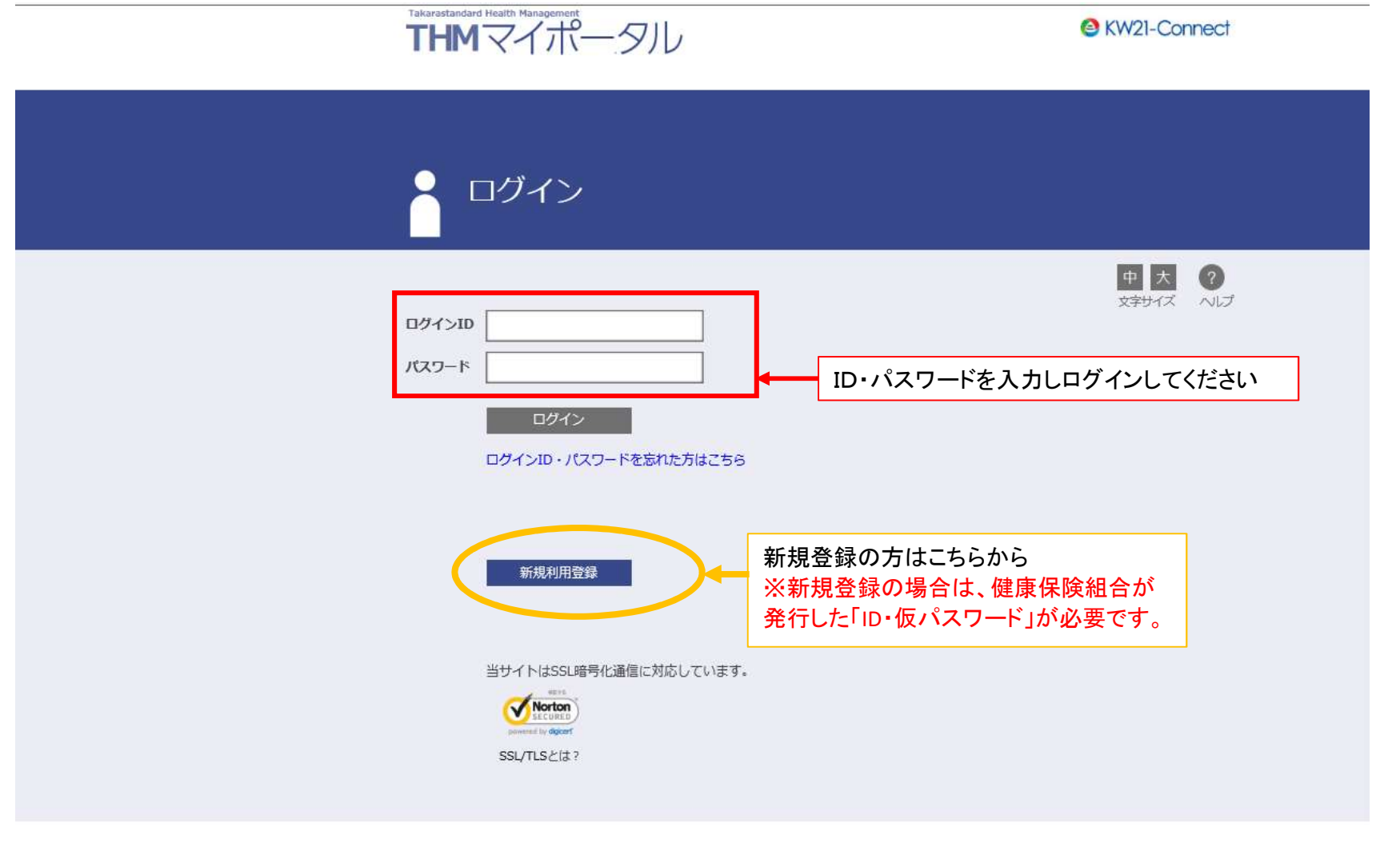

タカラスタンダード健康保険組合

## THMマイポータルにログインした画面 「申請書」をクリックする

![](_page_1_Figure_1.jpeg)

## ③ 申請書をクリックすると以下の画面が開きますので案内に沿って 申請者名、対象者、メールアドレスを入力のうえ、申請してください。

![](_page_2_Figure_1.jpeg)

タカラスタンダード健康保険組合